## NATIONAL APPRENTICESHIP TRAINING SCHEME PORTAL (NATS 2.0) - USER MANUAL

## **13.** Posting the Advertisement by Establishments

Step 1: Login as an Establishment, using the credentials, Select -> Advertisement Management -> Post Advertisement

| 🔃 Admin Login 🛛 🗙 🏟 National Appre                                               | ticeship Training × ③ : National Apprentio                                        | ceship Trainin 🗙 🕂         |                         |                                                             | ✓ - 0 ×                               |
|----------------------------------------------------------------------------------|-----------------------------------------------------------------------------------|----------------------------|-------------------------|-------------------------------------------------------------|---------------------------------------|
| ← → C ☆ @ nats.education.gov.in/industry,                                        | module/company-dashboard.php                                                      |                            |                         |                                                             | e 🖉 🕫 🖉 🕸 🗉 😒 E                       |
| 🕲 Sify 🔁 Zimbra: Compose 🧔 National Apprentic 💈                                  | View Issues - Manti 😩 View Patta / Chitta                                         | i J 🖪 Questions : Lok Sab  | 🔹 Presentation Page 📖 🕻 | 🗿 https://i.mobilecric 🧟 National Apprentic 🧿 NATS 2.0 boat |                                       |
| National Apprenticesh<br>Instituted by Boards of Appre<br>Ministry of Education, | ip Training Scheme (NA<br>nticeship Training / Practical T<br>Government of India | ATS)<br>Iraining           |                         |                                                             |                                       |
| Dashboard Advertisement Management                                               | Apprenticeship Management                                                         | Event Management           | Issue/Grievance         |                                                             | BOARD OF APPRENTICESHIP TRAINING (SR) |
| Advertisement List<br>Post Advertisement                                         | ENTICESHIP TR                                                                     | AINING (SR) !              | !                       |                                                             | View Profile                          |
| Enrollment ID: STNCHC08915                                                       | Em                                                                                | nail: director@boat-srp.co | m                       | Contact No.: 9884847327                                     | Date of Registration: 16-08-2023      |
| Select Financial Year<br>2021-2022<br>Silots Notified                            | ~                                                                                 | Utilized                   |                         | Contract Generated                                          | Shortfall                             |
| 6<br>View Details                                                                |                                                                                   | 32                         |                         | 4                                                           | 2                                     |
| Applied against advertisments<br>28                                              |                                                                                   | Shortlisted<br>0           |                         | Interview Catis<br>O                                        | Selection Status<br>0                 |
| Annlied against yearly requiremen                                                | S                                                                                 | Shortlisted                |                         | Interview Calls                                             | Selection Status                      |
| 31°C                                                                             |                                                                                   | Q Search                   |                         |                                                             | ∧ ⊖ ENG ♥ 00 10:21                    |

Step 2: Select the Location of the office, enter the description about the Apprenticeship Requirement

| C Admin Login  | 🗙 🛛 👰 National Apprenti                                                           | iceship Training 🗙 🔕 : National Apprentic                                        | eship Trainin 🗙 🕂     |                   |                                                             | ∨ - o ×                               |
|----------------|-----------------------------------------------------------------------------------|----------------------------------------------------------------------------------|-----------------------|-------------------|-------------------------------------------------------------|---------------------------------------|
| < → C ☆        | anats.education.gov.in/industry_m                                                 | nodule/post-apprenticeship.php                                                   |                       |                   |                                                             | e 🖈 🗊 🚸 🗉 😸 E                         |
| 🚱 Sify 🗾 Zimbr | a: Compose 🛛 👰 National Apprentic 💦                                               | View Issues - Manti 🚇 View Patta / Chitta                                        | 🖪 Questions : Lok Sab | Presentation Page | 😵 https://i.mobilecric 🧑 National Apprentic 📀 NATS 2.0 boat |                                       |
| N<br>In<br>N   | ational Apprenticeshi<br>stituted by Boards of Appren<br>linistry of Education, ( | p Training Scheme (NA<br>ticeship Training / Practical Tr<br>Government of India | NTS)<br>raining       |                   |                                                             |                                       |
| Dashboard      | Advertisement Management                                                          | Apprenticeship Management                                                        | Event Management      | Issue/Grievance   |                                                             | BOARD OF APPRENTICESHIP TRAINING (SR) |
| Post A         | dvertisement                                                                      |                                                                                  |                       |                   |                                                             |                                       |
| Select Loca    | ation of the Office *                                                             |                                                                                  |                       |                   |                                                             |                                       |
|                | None selected -                                                                   |                                                                                  |                       |                   |                                                             |                                       |
|                |                                                                                   |                                                                                  |                       |                   |                                                             |                                       |
| Apprentice     | ship Title *                                                                      |                                                                                  |                       |                   |                                                             |                                       |
| APPRENTI       | CESHIP TITLE                                                                      |                                                                                  |                       |                   |                                                             |                                       |
| Apprentices    | ship Description(100 to 1000 wor                                                  | ds) *                                                                            |                       |                   |                                                             |                                       |
|                |                                                                                   |                                                                                  |                       |                   |                                                             |                                       |
| Konwords (     | Spacify Skills)                                                                   |                                                                                  |                       |                   |                                                             |                                       |
| KEYMORD        |                                                                                   |                                                                                  |                       |                   |                                                             |                                       |
| KETWORD        | 0                                                                                 |                                                                                  |                       |                   |                                                             |                                       |
| Number of      | Apprentices *                                                                     |                                                                                  |                       |                   | Last Date to Apply *                                        |                                       |
| NUMBER C       | F APPRENTICES                                                                     |                                                                                  |                       |                   | dd-mm-yyyy                                                  |                                       |
|                |                                                                                   |                                                                                  |                       |                   |                                                             |                                       |
|                |                                                                                   |                                                                                  |                       |                   |                                                             |                                       |
| Who ca         | n apply?                                                                          |                                                                                  |                       |                   |                                                             |                                       |
| 31°C           |                                                                                   |                                                                                  | Q Search              |                   | 6 🐂 🚲 📫 🙃 🖪 🙆 🚳 📶                                           | ► ENG @ c10 10:21                     |

Step 3: Enter the details of the requirement, i.e Category / Branch, Percentage of marks, Stipend, Duration, Gender and Year of Passing

| 💽 Admin Login 🛛 🗙 🖉 National Apprenticeship Training 🗙 🥥 :: Natio          | onal Apprenticeship Trainin 🗙 🕂                              |                                                 |                     | v - 0           | ×            |
|----------------------------------------------------------------------------|--------------------------------------------------------------|-------------------------------------------------|---------------------|-----------------|--------------|
| ← → C ☆ 🔒 nats.education.gov.in/industry_module/post-apprenticeship.ph     | hp                                                           |                                                 |                     | 🖻 🖈 🕼 🕼 🗞 🗯 🖬 🎯 | :            |
| 😵 Sify 🔁 Zimbra: Compose 🧔 National Apprentic 🤱 View Issues - Manti 🈩 View | v Patta / Chitta   💶 Questions : Lok Sab 🤹 Presentation Page | e 📀 https://i.mobilecric 🚳 National Apprentic 🚱 | NATS 2.0 boat       |                 |              |
|                                                                            |                                                              |                                                 |                     |                 | ^            |
|                                                                            |                                                              |                                                 |                     |                 |              |
| Post Advertisement                                                         |                                                              |                                                 |                     |                 | ۰.           |
| Select Location of the Office *                                            |                                                              |                                                 |                     |                 |              |
| 4TH CROSS STREET, CIT CAMPUS, TARAMANI, CHENNAI, TAMIL NADU -              |                                                              |                                                 |                     |                 |              |
| Apprenticeship Title *                                                     |                                                              |                                                 |                     |                 |              |
| TEST ADVERTISEMENTS                                                        |                                                              |                                                 |                     |                 |              |
| Annesting the Description (400 to 4000 words) t                            |                                                              |                                                 |                     |                 |              |
| Apprenticeship Description(100 to 1000 words) *                            |                                                              |                                                 |                     |                 |              |
| INVITING THE APPLICATIONS FOR THE VACANCIES                                |                                                              |                                                 |                     |                 |              |
| Keywords (Specify Skills)                                                  |                                                              |                                                 |                     |                 |              |
| C C++ JAVA                                                                 |                                                              |                                                 |                     |                 |              |
| Number of Apprentices *                                                    |                                                              | Last Date to Apply *                            |                     |                 |              |
| 02                                                                         |                                                              | 30-08-2023                                      |                     |                 |              |
|                                                                            |                                                              |                                                 |                     |                 |              |
|                                                                            |                                                              |                                                 |                     |                 |              |
| Who can apply?                                                             | lification* Coori                                            | alization*                                      | Minimum Percentage* |                 |              |
|                                                                            |                                                              |                                                 | Minimum Percentage  |                 |              |
| SELECT TOUR COURSE ITPE                                                    | SELECT TOUR COURSESSSE                                       | LECT THE SPECIALIZATION OF THE COURSE-          |                     |                 |              |
| Amount of Stipend per Month * Dura                                         | ation in Month* Gende                                        | er *                                            | Year of Passing *   |                 |              |
| AMOUNT OF STIPEND PER MONTH                                                | URATION IN MONTH                                             | None selected -                                 | None selected +     |                 |              |
|                                                                            |                                                              |                                                 |                     |                 |              |
| Mostly cloudy                                                              | Q Search 🜔 🖬 🚨                                               | 0 🖸 📮 🐳 😆 🚺 🗖 👰                                 | -                   | ^               | 0:22<br>2023 |

Step 4: You can add multiple Qualification / Categories by clicking the " + " button

| 🕻 Admin Login 🛛 🗙 🖉 National Apprenticeship Training          | 🔋 🗙 📀 :: National Apprenticeship Trainin: 🗙 🕂                                   |                                                      | ✓ - 𝔅 ×                                |
|---------------------------------------------------------------|---------------------------------------------------------------------------------|------------------------------------------------------|----------------------------------------|
| ÷ → C ☆ 🔒 nats.education.gov.in/industry_module/post-         | apprenticeship.php                                                              |                                                      | e 🖈 🕫 🕼 🗞 🗯 🖬 🤯 :                      |
| 🕽 Sify 🔁 Zimbra: Compose 🧑 National Apprentic 👷 View Issues - | Manti 😩 View Patta / Chitta J 🖪 Questions : Lok Sab 🌻 Presentation Page 😵 https | z//i.mobilecric 🚳 National Apprentic 😵 NATS 2.0 boat |                                        |
|                                                               |                                                                                 |                                                      |                                        |
|                                                               |                                                                                 |                                                      |                                        |
| Who can apply?                                                |                                                                                 |                                                      |                                        |
| Course Type                                                   | Qualification                                                                   | Specialization                                       | Minimum Percentage                     |
| DIPLOMA IN ENGINEERING / TECHNOLOGY                           | AERONAUTICAL ENGINEERING                                                        | AERONAUTICAL ENGINEERING ~                           | 75                                     |
| Amount of Stipend per Month *                                 | Duration in Month*                                                              | Gender*                                              | Year of Passing *                      |
| 8000                                                          | 12 MONTHS                                                                       | Male, Female -                                       | 2020 -                                 |
| Select State                                                  | Select District                                                                 |                                                      |                                        |
| ANDHRA PRADESH , KARNATAKA +                                  | All selected (51) -                                                             |                                                      |                                        |
|                                                               |                                                                                 |                                                      |                                        |
|                                                               |                                                                                 |                                                      |                                        |
| -                                                             |                                                                                 |                                                      |                                        |
|                                                               |                                                                                 |                                                      |                                        |
| Course Type*                                                  | Qualification*                                                                  | Specialisation*                                      | Minimum Percentage*                    |
| GRADUATE IN ENGINEERING / TECHNOLOGY                          | CHEMICAL ENGINEERING                                                            | CHEMICAL ENGINEERING V                               | 78                                     |
| Amount of Stipend per Month *                                 | Duration in Month*                                                              | Gender *                                             | Year of Passing *                      |
| 9000                                                          | 12 MONTHS                                                                       | All selected (3) -                                   | 2020 -                                 |
| Select State                                                  | Select District                                                                 |                                                      |                                        |
| KARNATAKA 🕶                                                   | All selected (35) -                                                             |                                                      |                                        |
|                                                               |                                                                                 |                                                      |                                        |
|                                                               |                                                                                 |                                                      |                                        |
|                                                               |                                                                                 |                                                      |                                        |
| Mobile Number *                                               | Std Code                                                                        | Land Line Number                                     |                                        |
| 32°C<br>Mostly cloudy                                         | 📕 Q. Search 🕒 🖬 🔘 建                                                             | 🛶 😆 🚯 💶 🧕 🚳 👊                                        | ^ ENG ⇒ Q) 10:24<br>IN ⇒ Q) 23-08-2023 |

Step 5: Enter the contact details of the Establishment, upload the supporting documents related to the Apprenticeship Requirement and Click "Submit":

| 🔀 Admin Login 🗙 🧑 National Apprenticeship Training                                                                                                    | x 🙆 : National Apprenticeship Trainin: x + 🗸 - O                                                                                                    | ×              |
|----------------------------------------------------------------------------------------------------|----------------------------------------------------------------------------------------------------|----------------|
| ← → C ☆ 🏽 nats.education.gov.in/industry_module/post-ap                                                                                                    | prenticeship.php 🕹 🕏 🔴 🔊 🎓 🖬 🧐                                                                                                    | :              |
| 😵 Sify 🔁 Zimbra: Compose 🧔 National Apprentic 🖹 View Issues - Ma                                                                                                    | mt 🤹 View Patra / Chitta J 👖 Questions : Lok Sab 🐐 Presentation Page 🗞 https://imobileoric 🚳 National Apprentic 🚳 NATS 2.0 boat                                                                                                    |                |
| Course Type"<br>GRADUATE IN ENGINEERING / TECHNOLOGY •<br>Amount of Stipend per Month *<br>5000<br>Select State<br>KARNATAKA •<br>Mobile Number *<br>7154521461<br>Email *<br>pool@Boat-spr.com<br>Stufmit | Qualification* Specialisation* Minimum Percentage*   CHEMICAL ENGINEERING 78   Duration in Month* Gender *   12 MONTHS All selected (3) *   Select District X     All selected (35) *     Std Code   912   2542235     Any supporting Document* (only pdf)     Chesse File     Chesse File     Contract*emmationReportUploadedByInd (4) pdf | •              |
| Quick links<br>MoE<br>NAPS portal of MSDE<br>AUCTE                                                                                                    | Help & Reports     india gov in<br>recover Softed of eals       Establishment Manual     Skill India<br>recover server       Stadent Manual     Skill India<br>recover server                                                                                                    |                |
| 17 32°C<br>Near record                                                                                                    | 📕 Q. Search 🕒 🔛 😳 🐂 🛶 🧉 🚱 ២ 💿 🔞 🖬 📥 🔶 🗠 🖽 23-67                                                                                                    | 10:25<br>-2023 |

Step 6: Advertisement is posted successfully; you can view and edit the advertisements till the approval of Training Officer

| C Admin Login                          | 🗙 📔 👰 National Apprenticeship Training 🗙          | nats.education.gov.in/industry_m × | +                          |                           | ~ - 0 X           |
|----------------------------------------|---------------------------------------------------|------------------------------------|----------------------------|---------------------------|-------------------|
| $\epsilon \rightarrow \times \diamond$ | nats.education.gov.in/industry_module/src/main.pl | hp                                 |                            |                           | 🖻 🖈 🖻 🕼 🗞 🗯 🖬 🎯 E |
| Sify Zimbra: Compo                     | ise 🛛 🧧 National Apprentic 🤶 View Issues - Manti. | 🍈 View Patta / Chitta J 🖪 Question | nats education.gov.in says | Apprentic 📀 NATS 2.0 boat |                   |
|                                        |                                                   |                                    | Posted successfully!       |                           |                   |
|                                        |                                                   |                                    | ок                         |                           |                   |
|                                        |                                                   |                                    |                            |                           |                   |
|                                        |                                                   |                                    |                            |                           |                   |
|                                        |                                                   |                                    |                            |                           |                   |
|                                        |                                                   |                                    |                            |                           |                   |
|                                        |                                                   |                                    |                            |                           |                   |
|                                        |                                                   |                                    |                            |                           |                   |
|                                        |                                                   |                                    |                            |                           |                   |
|                                        |                                                   |                                    |                            |                           |                   |
|                                        |                                                   |                                    |                            |                           |                   |
|                                        |                                                   |                                    |                            |                           |                   |
|                                        |                                                   |                                    |                            |                           |                   |
|                                        |                                                   |                                    |                            |                           |                   |
|                                        |                                                   |                                    |                            |                           |                   |
|                                        |                                                   |                                    |                            |                           |                   |
|                                        |                                                   |                                    |                            |                           |                   |
|                                        |                                                   |                                    |                            |                           |                   |
|                                        |                                                   |                                    |                            |                           |                   |
|                                        |                                                   |                                    |                            |                           |                   |
|                                        |                                                   |                                    |                            |                           |                   |
|                                        |                                                   |                                    |                            |                           |                   |
|                                        |                                                   |                                    |                            |                           |                   |
|                                        |                                                   |                                    |                            |                           |                   |
|                                        |                                                   |                                    |                            |                           |                   |
|                                        |                                                   |                                    |                            |                           |                   |
|                                        |                                                   |                                    |                            |                           |                   |
| 17 32°C<br>Near record                 |                                                   | Q Search                           | 🕒 🖬 🗭 😋 🗮 🛶 😆 🚯            | 🖸 🧕 👜 🖷                   | ∧                 |

| 💽 Admin Login 🛛 🗙 🛛 🕅 National Apprenticeship Trainin                                                                                                    | g 🗙 📀 : National Apprenticeship Trainin 🗙 🕂      |                                                |                                                | ~ - 0 X                               |  |  |  |
|----------------------------------------------------------------------------------------------------|--------------------------------------------------|------------------------------------------------|------------------------------------------------|---------------------------------------|--|--|--|
| ← → C ☆ (a nats.education.gov.in/industry_module/appre                                                                                                    | e x) 🕫 🖉 🛪 🖬 🥶 E                                 |                                                |                                                |                                       |  |  |  |
| 🗞 Sky 😰 Zimbra Compose 🚳 National Apprentic. 🕵 Vere Issues - Martin. 🏨 Vere Patta / Chita j 🛐 Questiones: Lok Sab 🌒 Presentation Page 🚳 https://mobilecic 🚳 National Apprentic 🛞 National Apprentic |                                                  |                                                |                                                |                                       |  |  |  |
| National Apprenticeship Train<br>Instituted by Boards of Apprenticeship<br>Ministry of Education, Govern                                                                                            |                                                  |                                                |                                                |                                       |  |  |  |
| Dashboard Advertisement Management Appren                                                                                                    | ticeship Management Event Management             | Issue/Grievance                                |                                                | BOARD OF APPRENTICESHIP TRAINING (SR) |  |  |  |
| All<br>Apprenticeship Advertisements<br>8<br>All Apprenticeship Advertisemen<br>Copy Excel PDF<br>Showing 1 to 4 of 4 entries                                                                       | n-progress Apprenticeship<br>Advertisements<br>5 | Approved Apprenticeship<br>Advertisements<br>3 | Rejected Apprenticeship<br>Advertisements<br>0 | Search:                               |  |  |  |
| Aprrenticeship ID                                                                                                    | * Title                                          | Status                                         |                                                | Edit                                  |  |  |  |
| AATN23080680                                                                                                    | TEST                                             | Approved By BOA                                | τ                                              | View                                  |  |  |  |
| AATN2308108250688                                                                                                    | TEST ADVERTISEMENTS                              | Pending With Boa                               | t Officer                                      | View & edit                           |  |  |  |
| AATN230848520683                                                                                                    | APPTRAIN TEST                                    | Approved By BOA                                | т                                              | -                                     |  |  |  |
| 17 32*C<br>Near record                                                                                                    | Q Search                                         | 🔟 🖬 💭 😋 📮 🛶 🐸 🌔                                | ) 😐 👰 🚳 👊                                      |                                       |  |  |  |